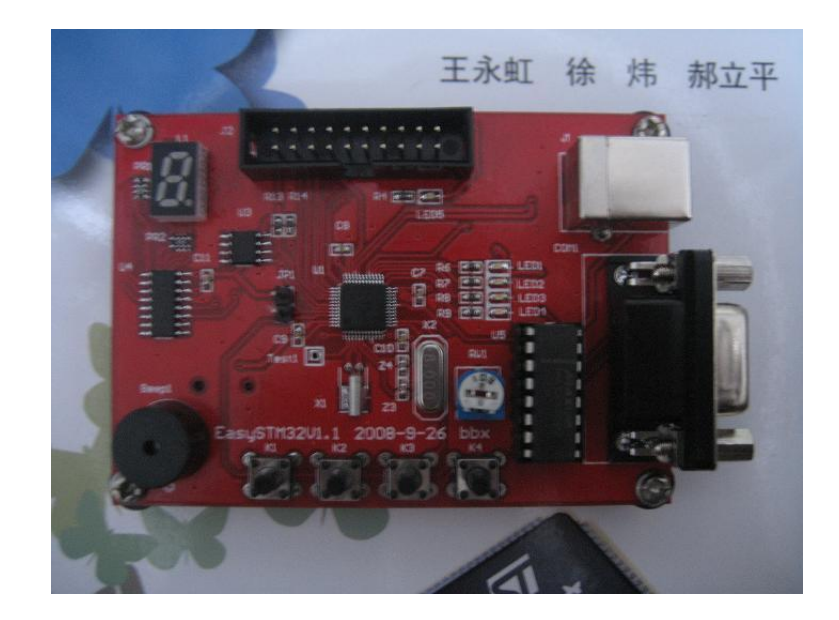

# EasySTM32 开发板 说明书 <sup>bbx</sup> 2008-9-24

http://auction1.taobao.com/auction/item\_detail-Odb1-b8d83af207f1916f 6d6bfc886bd9f586.jhtml

| 一 前言             |
|------------------|
| 二 实验板使用说明        |
| 三 EasySTM32 原理图  |
| 1 STM32 最小系统5    |
| 1)电源             |
| 2) JTAG          |
| 3) 外部晶振6         |
| 4) ISP           |
| 5) RTC           |
| 2 LED 实验电路       |
| 3 按键实验电路         |
| 4 AD 实验电路9       |
| 5 PWM 实验电路9      |
| 6 I2C 实验电路9      |
| 7 SPI 实验电路10     |
| 8 USB 实验电路10     |
| 三 开发工具简介         |
| 四 基础实验           |
| 1 Keil 中新建工程实验11 |
| 2 ISP 下载程序实验15   |
| 3 跑马灯实验17        |
| 4 UART 实验        |
| 5 按键实验           |
| 6 SysTick 实验     |
| 7 PWM 实验         |
| 8 音乐播放实验         |
| 9 AD 实验          |
| 10 SPI 实验        |

目录

| 11  | RTC 实验     | . 36 |
|-----|------------|------|
| 12  | I2C 实验     | . 38 |
| 13  | USB 虚拟串口实验 | . 38 |
| Ŧī. | 趣味实验       | . 39 |
| 1   | 昏放简单歌曲实验   | . 39 |
| 2   | 2时时钟实验     | . 39 |

# 一 前言

当今的世界电子产业发展迅速,各种新芯片陈出不穷。回想 5 年前刚毕业时候还只知 51,后来接触 AVR、PIC 等单片机,再后来这 2 年 ARM7、ARM9 满地都是,现在 ARM 公司又最 新推出了 CortextM3 核。需要学习的东西实在是太多了。当然其实各种 MCU 都是相通的,掌 握了一种,其他掌握也不困难。CortextM3 核被誉为是 ARM7 的革命版,对比 ARM7 性价比实 在是强上太多,我用过一次后就再也不想用 ARM7 了。STM32 是 ST 公司最新推出的使用 CortextM3 核的系列芯片,在先进的 CortextM3 核的基础上增加了众多外设,功能非常强大,价格却很便宜。我个人认为可以把目前各种中档以上 MCU、包括各种集成 Flash 的 ARM7 一 网打尽,优势实在太大,实在是不能不学,不能不用!

EasySTM32 学习板就是我在工作之余制作的一块简单的 STM32 学习板。该板可以不用仿 真器,直接下载程序,方便初学者。同时也提供 JTAG 标准接口,如果你有仿真器也可以直 接使用。该板虽然简单,但是也可以完成包括 USB 虚拟串口等众多实验,让大家初步领略 STM32 的外设使用、开发过程。

有关 STM32 的最详细、最权威的资料都在 ST 的网站上(<u>www.st.com</u>),包括数据手册、 各种例程,大家可以自行查找。本实验板只是起到入门作用,想更深入了解 STM32 需要大家 自己的不懈努力了!

#### 免责声明:

对于在本实验板以外的硬件上,应用本实验板提供的例程或部分程序,或者应用本实验 板电路所造成的后果不承担任何责任。

### 二 实验板使用说明

使用本实验板,大家需要准备一条 USB 方头线(给实验板供电、USB 实验使用),一条 串口延长线(公母头,下载程序、串口实验使用),一台有串口的 PC(没 PC 本文档也看不 到了)。

收到实验板后,断开 JP1 跳线,插入 USB 方头线,板上 Led1~Led5 全亮、数码管全亮、同时蜂鸣器开始唱歌,这就表示实验板工作正常,否则请及时和我联系。

## 三 EasySTM32 原理图

附带文档中包含了实验板的原理图。下面对原理图做一些简要说明。

#### 1 STM32 最小系统

#### 1) 电源

实验板使用 USB 的 5V 供电,通过 LDO 转换为 STM32 需要的 3.3V。LED5 为电源指示,只要实验板带电,LED5 就应该会一直亮着。

(注: STM32 为单一3.3V 供电芯片)

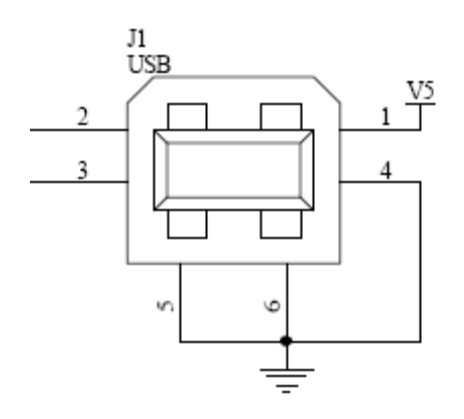

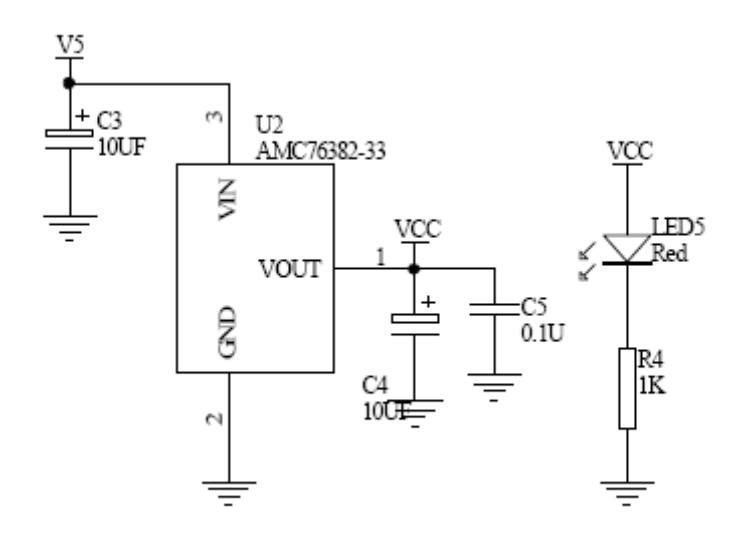

#### 2) JTAG

使用标准 20 芯 JTAG 电路,可以直接使用各种 STM32 的仿真器。 建议大家使用仿真器来调试程序,这样更加直观、快捷。

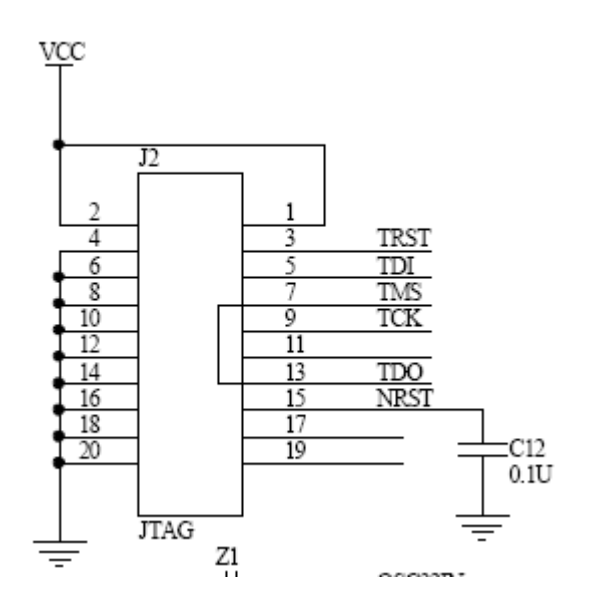

#### 3) 外部晶振

使用 8M 外部晶振,和 STM32 官方开发板上一致。

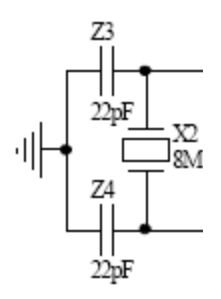

4) ISP

STM32 可以直接通过串口 1 做 ISP,直接下载编译生成的.hex,.bin 文件。 JP1 是进入 ISP 的选择跳线。

具体 ISP 的使用下面有介绍。

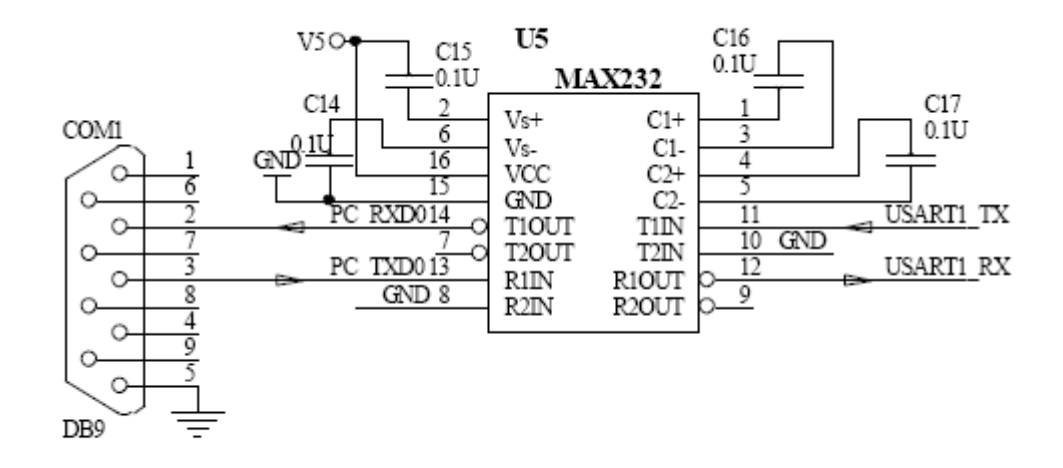

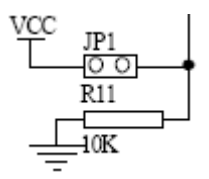

5) RTC

STM32 内带 RTC 电路,外面只需要一个 32.768K 的晶振、以及一个电源。 要注意 32.768 晶振的负载电容,下图的 Z1、Z2 是和焊接上的 32.768K 晶振相关的。

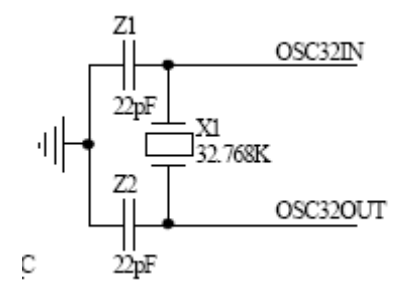

2 LED 实验电路

STM32 的 I0 可以直接驱动 LED。

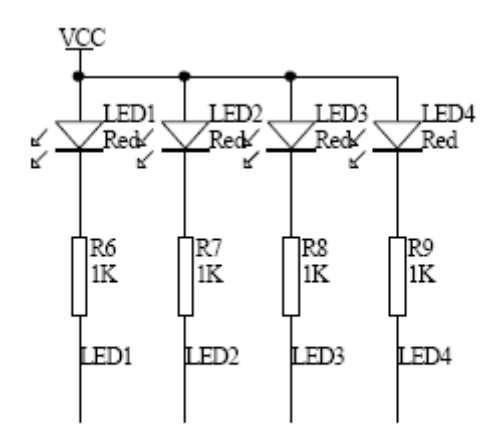

#### 3 按键实验电路

STM32的10可以设置为上拉输入,所以按键直接接10口。

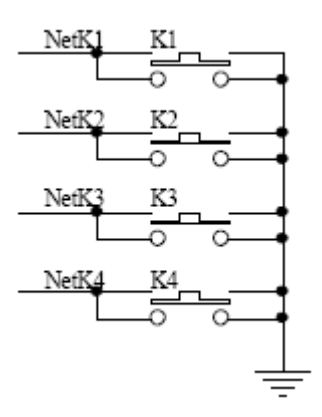

#### 4 AD 实验电路

通过一个电位器调节分压,得到不同的电压。

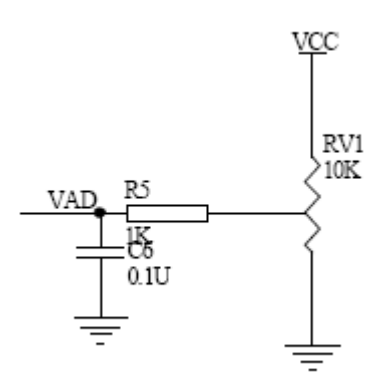

#### 5 PWM 实验电路

PWM 管脚直接接无源蜂鸣器,可以通过改变 PWM 的频率改变蜂鸣器的音调。

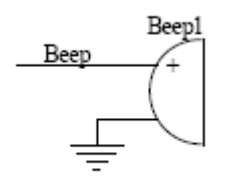

#### 6 12C 实验电路

使用最常用的 I2C 接口 E2PROM AT24C01 来做 I2C 实验。

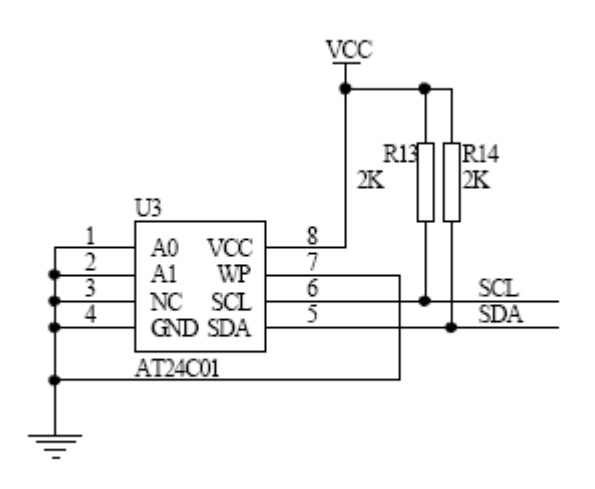

#### 7 SPI 实验电路

使用 SPI 控制 74HC595, 驱动一个数码管做显示。

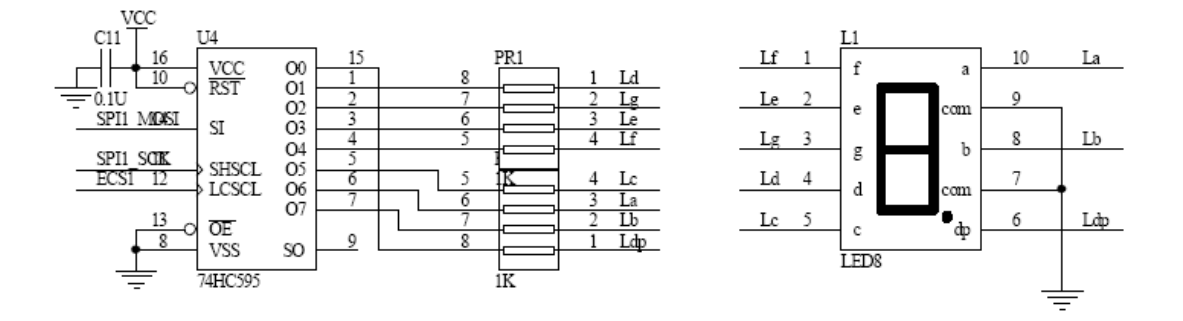

#### 8 USB 实验电路

STM32 内含 USB 接口,只需要一点点元件就可以实现 USB 功能。

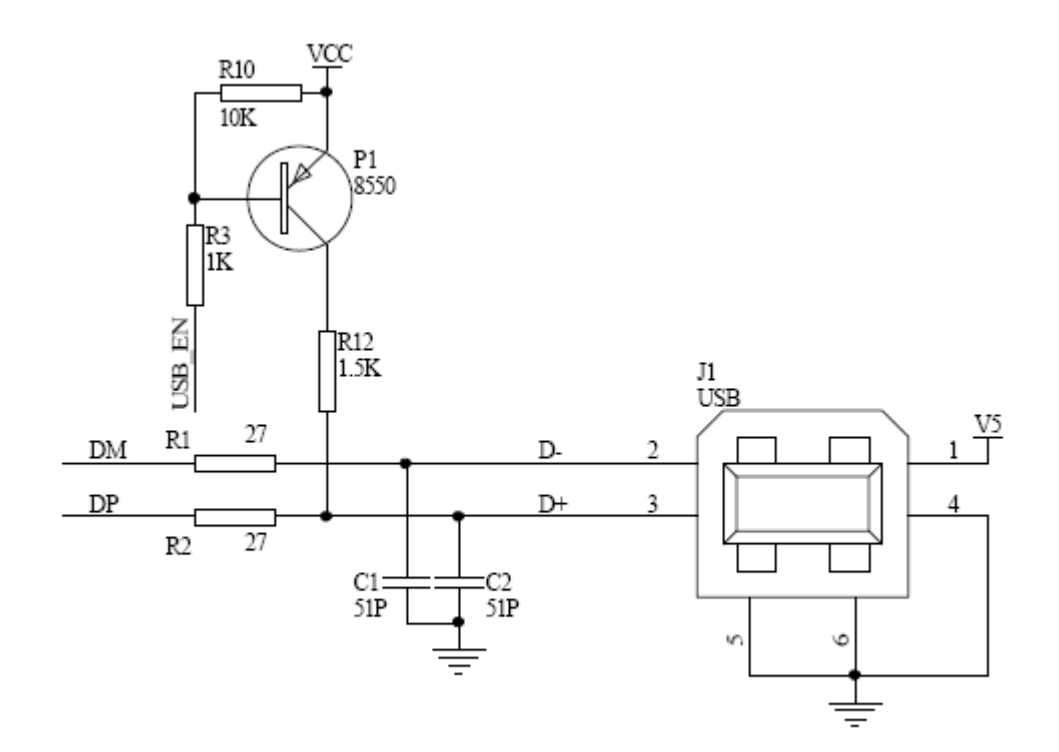

## 三 开发工具简介

目前 STM32 最主要有 Keil、IAR, 2 种开发环境。各有各的特点,相互之间转换也很方便,大家可以任意选用。本实验板的例程都采用 Keil 做开发环境。有关开发环境使用大家

可以网上查找相关资料。

STM32 的仿真器也有很多种,ULINK2 在 Keil 下使用,JLINK 可以在 IAR、最新的 Keil 下使用。此外现在 HJTAG 也可以调试 STM32.还有专门开发 STM32 的 ST-LINKII,价格低廉。 大家可以自行购买。

开发 STM32 也可以不使用仿真器,直接使用芯片的 ISP 功能来把编译好的程序下载调试。 这对初学者是最廉价的方式。

## 四 基础实验

### 1 Keil 中新建工程实验

本实验板上所有例程都在 Keil 下开发。

1) 首先下载并安装 Keil, 大家可以在网上下载安装

2) 打开 Keil

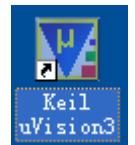

选择新建项目

| 🙀 µ Vision3       |                                                      |     |
|-------------------|------------------------------------------------------|-----|
| File Edit View Pr | oject Debug Flash Peripherals Tools SVCS Window Help |     |
| 1 🏠 🚘 🖬 👩 🗌       | New #Vision Project.                                 | jų. |
|                   | New Project <u>W</u> orkspace                        |     |
|                   | Import #Vision1 Project                              |     |
| Project Workspace | Open Project                                         |     |
|                   | Close Project                                        |     |
|                   |                                                      |     |
|                   | Manage +                                             |     |

确认项目的名称、存放路径,这里我们给项目命名为 Test1

| Create New H   | roject   |                       |   |          | ? 🔀   |
|----------------|----------|-----------------------|---|----------|-------|
| 保存在 (I):       | C Test1  |                       | • | 🗕 🖻 💣 🎫  |       |
| します。<br>我最近的文档 |          |                       |   |          |       |
| 桌面             |          |                       |   |          |       |
| 我的电脑           |          |                       |   |          |       |
| 网上邻居           | -        |                       |   |          |       |
|                | 文件名 (1): | Test1                 |   | •        | 保存(2) |
|                | 保存类型(工): | Project Files (*.uv2) |   | <b>•</b> | 取消    |

接下来选择芯片型号,我们选择 EasySTM32 上实际使用的芯片:ST 公司的 STM32F103C6T6

| Select Device for Target 'Target 1'                                                                                                    |    |
|----------------------------------------------------------------------------------------------------|----|
| CPU<br>Vendor: STMicroelectronics<br>Device:<br>Toolset:<br>Data base Description:                                                                                                    |    |
| Sharp<br>Siemens<br>Silicon Laboratories, Inc.<br>Siliconians<br>SMSC<br>SST<br>STMicroelectronics<br>SFEAR-07-NC03<br>ST10CT167<br>ST10F163<br>ST10F163<br>ST10F166<br>ST10F167<br>ST10F167 |    |
|                                                                                                    | 帮助 |

右边有 STM32F103C6 芯片的说明

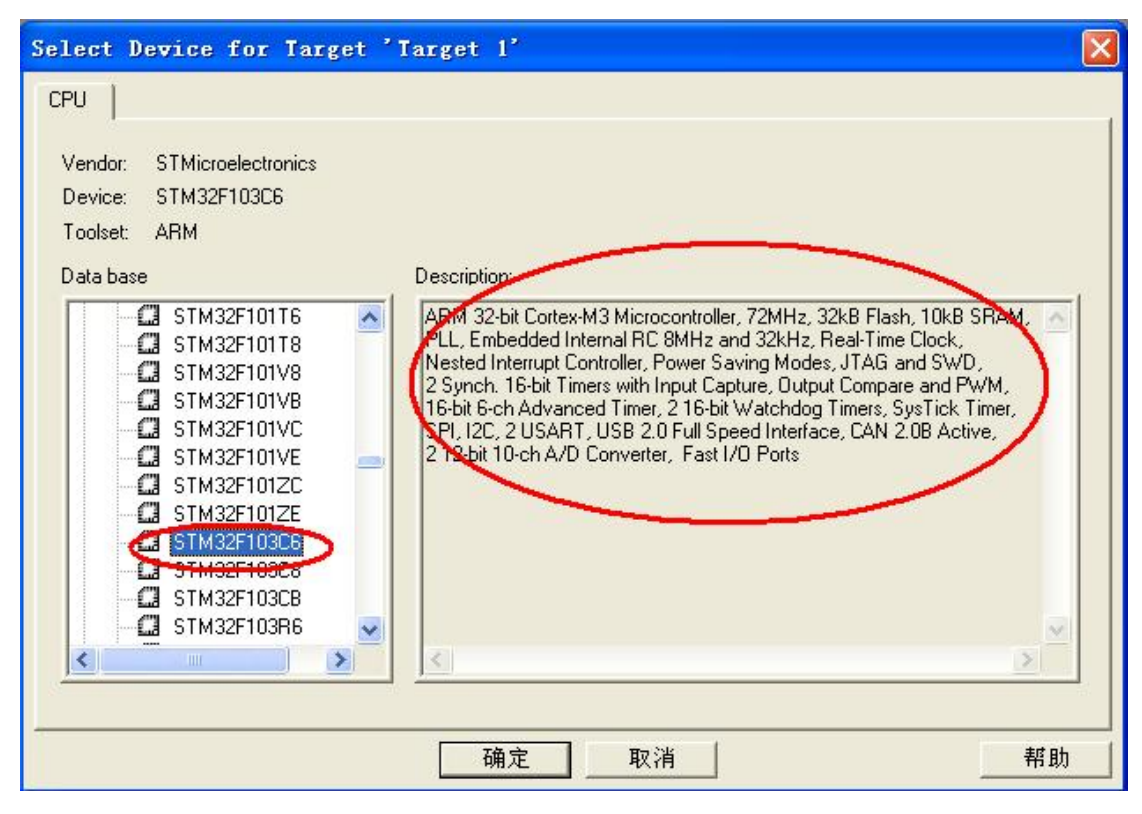

接下来会问是否 Copy STM32 的启动文件,当然选择 OK 了

| <b>M</b> isio | a   🕅                                                               |
|---------------|---------------------------------------------------------------------|
| ?             | Copy STM32 Startup Code to Project Folder and Add File to Project ? |
|               | (1) 香 (1) 是 (1) 是 (1)                                               |

| 可以看到工程已经建立, | STM32F10x.s 是刚才加入的 STM32 | 启动文件 |
|-------------|--------------------------|------|
|-------------|--------------------------|------|

| 🕎 Test1 – 🎆ision3                                                                                                    |
|----------------------------------------------------------------------------------------------------|
| <u>F</u> ile <u>E</u> dit <u>V</u> iew <u>P</u> roject <u>D</u> ebug Fl <u>a</u> sh Pe <u>r</u> ipherals <u>T</u> ools |
| 🎦 😅 🖬 🗿 👗 🖻 🛍 의 오의 🕸 専 み % %                                                                                           |
| 🔗 🏥 🕮 🥔 👗 🛛 🗱 💦 Target 1                                                                                               |
| Project Workspace 🔹 👻                                                                                                  |
| - ☐ Target 1<br>- Source Group 1<br>È STM32F10x. s                                                                     |

#### 3 建立新文件

| 🚺 Iesti                 | – 🕂 ision3                                                                        |                             |
|-------------------------|-----------------------------------------------------------------------------------|-----------------------------|
| <u>F</u> ile <u>E</u> d | it <u>V</u> iew <u>P</u> roject <u>D</u> ebug Fl <u>a</u> sh Pe <u>r</u> ipherals | s <u>T</u> ools <u>S</u> VC |
| <u>New</u>              | Ctrl+N oc if i A                                                                  | 3. 3. K.                    |
| 🖉 Oper                  | a Ctrl+0                                                                          |                             |
|                         | se arget i                                                                        | •                           |
|                         | e Ctrl+S                                                                          |                             |
| Davi                    | <u>A</u> ⊆                                                                        |                             |
| Eb 244                  | : <u>v</u>                                                                        |                             |
| <u>D</u> ev:            | ice Database                                                                      |                             |
| Lic                     | ense Management                                                                   |                             |
| 编写代码                    |                                                                                   |                             |
| int mai                 | n(void)                                                                           |                             |
| {                       |                                                                                   |                             |
|                         | <pre>vniie (1) {</pre>                                                            |                             |
|                         | }                                                                                 |                             |
| }                       |                                                                                   |                             |
| 4 工程中                   | 加入新建的文件                                                                           |                             |
| 📑 File                  | Edit View Project Debug Flash Peripher                                            | als Tools SVCS Window       |
|                         |                                                                                   |                             |
| 12 🗁                    |                                                                                   | 76 78 % <b>%</b>            |
| 🗈 🍥                     | 🎬 🥌 👗 🙀 💦 Test1                                                                   | 🗾 📥 🚍 🚍                     |
| Project Wo              | rkspace × 27 * Descr.                                                             | iption : Main               |
| . ⊡                     | sti 28 * Input                                                                    | : None                      |
| ÷                       | Options for Group 'Soure'                                                         | : None                      |
| ÷                       |                                                                                   | **********                  |
|                         | Open Lis <u>t</u> File                                                            | void)                       |
|                         | Open M <u>a</u> p File                                                            | hile <b>(1)</b>             |
|                         | Open File                                                                         |                             |
|                         | Kebuild all target files                                                          |                             |
|                         | Translate File                                                                    | 5500                        |
|                         | X Stop build                                                                      | EBUG                        |
|                         |                                                                                   | n Name : asser              |
|                         | W. Or oup                                                                         | tion : Repor                |
| (                       | Add Files to Group 'Soure'                                                        | > :- fil                    |
|                         | manage Components                                                                 | - lin                       |
|                         | Remove Group 'Soure' and its Files                                                | : None<br>: None            |
|                         | Traluda Danas danasi an                                                           | ********                    |
|                         | TUCTAGe Debeugeucies                                                              | rt_failed(u8* f             |
| 1                       |                                                                                   |                             |

5 编译

| 📄 <u>F</u> ile <u>E</u> dit <u>V</u> iew <u>P</u> roject <u>D</u> ebu | g Fl <u>a</u> si | h Pe <u>r</u> ipherals <u>T</u> ools <u>S</u> VCS <u>W</u> ind |
|-----------------------------------------------------------------------|------------------|----------------------------------------------------------------|
| 🎦 📽 🖬 🎒 🐰 🖻 🛍 🗅                                                       |                  | F 🕂 🔏 % % 🐂 📃                                                  |
| 😂 ᡝ 🏝 🕅 🎼 🕲                                                           | :1               |                                                                |
| Project Work Rebuild all target file                                  | s 27             | * Description : Main                                           |
| 🖃 🔁 Test1                                                             | 28               | * Input : None                                                 |
| 🗄 📄 Soure                                                             | 29               | * Output : None                                                |
| 🕂 💼 FWLib                                                             | 30               | * Return : None                                                |
| ÷ 📄 RVMDK                                                             | 31               | ********************                                           |
|                                                                       | 32               | int main(void)                                                 |
|                                                                       | 33               | 3                                                              |
|                                                                       | 34               | while (1)                                                      |
|                                                                       | 35               | {                                                              |
|                                                                       | 36               | }                                                              |
|                                                                       | 37               | }                                                              |
|                                                                       | 38               |                                                                |
|                                                                       | 39               | #ifdef DEBUG                                                   |
|                                                                       | 40               | /***********************                                       |
|                                                                       | 41               | * Function Name : ass                                          |
|                                                                       | 42               | * Description : Repu                                           |

STM32 芯片有一个最最重要的优点就是提供了外设的固件库,这样对外设的操作就十分简单,不需要了解寄存器。固件库和固件库的使用说明在 ST 网站上可以直接下载。

建议大家开发多使用外设库,这样可以保证编程的效率和正确性。只有在对时间或者效 率要求非常高的地方才自行操作外设。

### 2 ISP 下载程序实验

没有仿真器下载仿真程序的情况下可以通过 ISP 来下载程序。

1 安装 ST 网站上的 ISP 下载的 PC 端程序(13916 是使用说明)

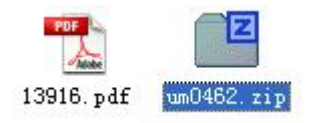

2 通过串口延长线连接好 EasySTM32 和 PC

3 连接好 JP1

4 拔下 USB 线,给 EasySTM32 断电

5 插入 USB 线,给 EasySTM32 上电,此时 STM32 即进入 ISP 模式

6 PC 上运行下载程序,选择好连接的串口

STMicroelectronics

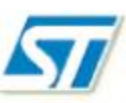

Select the communication port and set settings, then click next to open connection.

+

| Port Name 🄇 | COM1  | • | Parity     | Even |  |
|-------------|-------|---|------------|------|--|
| Baud Rate   | 57600 | - | Stop Bits  | 1    |  |
| Data Bits   | 8     | - | Timeout(s) | 5    |  |

#### 7 下载编译好的程序

| C | Erase                                                                                                    |                 |
|---|----------------------------------------------------------------------------------------------------|-----------------|
|   | © All C Selection                                                                                                    | j               |
| • | Download to device                                                                                                    |                 |
|   | Download from file                                                                                                    |                 |
|   | C:\STM32F10x_Demo.bin                                                                                                    |                 |
|   |                                                                                                    |                 |
|   | <ul> <li>Erase necessary pages</li> <li>Erase all pages (faster)</li> </ul>                                                                                                    |                 |
|   | Erase necessary pages C Erase all pages (faster)     @ (h) 8000000     Jump to the user p                                                                                                    | program         |
|   | Erase necessary pages C Erase all pages (faster)     @ (h) 8000000     Jump to the user p     Optimize (Remove some FFs) Verify after downlo                                                                                                    | program         |
|   | Erase necessary pages C Erase all pages (faster)     @ (h) 8000000     Jump to the user p     Optimize (Remove some FFs) Verify after downlo     Apply option bytes                                                                                                | orogran<br>oad  |
|   | Erase necessary pages C Erase all pages (faster)     (h) 8000000     Jump to the user p     Optimize (Remove some FFs) Verify after downlo     Apply option bytes                                                                                                  | orogram<br>bad  |
| с | Erase necessary pages C Erase all pages (faster)     @ (h) 8000000     Jump to the user p     Optimize (Remove some FFs) Verify after downlo     Apply option bytes Upload from device Upload from device                                                          | orogram<br>oad  |
| c | Erase necessary pages C Erase all pages (faster)     @ (h) 8000000     Jump to the user p     Optimize (Remove some FFs) Verify after downlo     Apply option bytes Upload from device Upload to file                                                              | orogram<br>bad  |
| c | Erase necessary pages C Erase all pages (faster)     @ (h) 8000000     Jump to the user p     Optimize (Remove some FFs) Verify after downlo     Apply option bytes Upload from device Upload to file     C:\STM32F10x_Demo up.bin                                 | orografr<br>bad |
| c | Erase necessary pages C Erase all pages (faster)     @ (h) 8000000     Jump to the user p     Optimize (Remove some FFs) Verify after downlo     Apply option bytes Upload from device Upload to file     C:\STM32F10x_Demo up.bin Enable/Disable Flash protection | orogran<br>oad  |

8 还可以设置加密

要注意设置过读加密后,仿真器就不能仿真了,必须通过 ISP 程序清除加密才能仿真。 9 重新插拔 USB 上电,STM32 就开始运行刚才下载的程序。

### 3 跑马灯实验

跑马灯实验是我们在 EasySTM32 上第一个实验,也是我以前学习 51 做的第一个实验。 虽然很简单,但是很有意思,看到 4 个 Led 能跑起来,我想大家也会觉得很有意思。通过跑 马灯实验我们可以掌握 STM32 的 GP10 做输出的应用,完整项目见附带项目文件 Test3。

这里要注意的 STM32 有许多外设,这些外设使用必须先使能。

RCC\_APB2PeriphClockCmd(RCC\_APB2Periph\_GPI0B, ENABLE);//使能外设时钟还有一般都会对 STM32 的时钟做初始化,确定各部分的工作频率。

void RCC\_Configuration(void)

{

ErrorStatus HSEStartUpStatus;
// RCC system reset(for debug purpose)
RCC\_Delnit();

// Enable HSE
RCC\_HSEConfig(RCC\_HSE\_ON);

// Wait till HSE is ready
HSEStartUpStatus = RCC\_WaitForHSEStartUp();

if(HSEStartUpStatus == SUCCESS)
{
 // HCLK = SYSCLK

RCC\_HCLKConfig(RCC\_SYSCLK\_Div1);

// PCLK2 = HCLK
RCC\_PCLK2Config(RCC\_HCLK\_Div1);

// PCLK1 = HCLK/2

RCC\_PCLK1Config(RCC\_HCLK\_Div2);

// Flash 2 wait state
//FLASH\_SetLatency(FLASH\_Latency\_2);
FLASH\_SetLatency(FLASH\_Latency\_0);
//FLASH\_SetLatency(FLASH\_Latency\_1);

// Enable Prefetch Buffer
FLASH\_PrefetchBufferCmd(FLASH\_PrefetchBuffer\_Enable);

// PLLCLK = 8MHz \* 2 = 16 MHz
RCC\_PLLConfig(RCC\_PLLSource\_HSE\_Div1, RCC\_PLLMu1\_2);

// Enable PLL
RCC\_PLLCmd(ENABLE);

```
// Wait till PLL is ready
while(RCC_GetFlagStatus(RCC_FLAG_PLLRDY) == RESET)
{
}
```

// Select PLL as system clock source
RCC\_SYSCLKConfig(RCC\_SYSCLKSource\_PLLCLK);

// Wait till PLL is used as system clock source
while(RCC\_GetSYSCLKSource() != 0x08)
{
}

|   | }  |        |            |        |
|---|----|--------|------------|--------|
| , | // | Enable | peripheral | clocks |
| } |    |        |            |        |

### 4 UART 实验

UART 是最常用的外设之一了,这里我们直接使用外设库函数对 UART 操作。直接采用查询方式没有使用中断。实际使用中使用中断会有更高的 CPU 使用率。#include "Include.h"

```
void UART1Init(void)
```

{

GPI0\_InitTypeDef GPI0\_InitStructure; USART\_InitTypeDef USART\_InitStructure;

RCC\_APB2PeriphClockCmd(RCC\_APB2Periph\_USART1, ENABLE);RCC\_APB2PeriphClockCmd(RCC\_APB2Periph\_GPI0A, ENABLE);

GPI0\_InitStructure.GPI0\_Pin = GPI0\_Pin\_9; GPI0\_InitStructure.GPI0\_Speed = GPI0\_Speed\_50MHz; GPI0\_InitStructure.GPI0\_Mode = GPI0\_Mode\_AF\_PP; GPI0\_Init(GPI0A, &GPI0\_InitStructure);

GPI0\_InitStructure.GPI0\_Pin = GPI0\_Pin\_10; GPI0\_InitStructure.GPI0\_Mode = GPI0\_Mode\_IN\_FLOATING; GPI0\_Init(GPI0A, &GPI0\_InitStructure);

```
USART InitStructure.USART BaudRate = 115200;
        USART_InitStructure.USART_WordLength = USART_WordLength_8b;
        USART_InitStructure.USART_StopBits = USART_StopBits_1;
        USART_InitStructure.USART_Parity = USART_Parity_No;
        USART_InitStructure.USART_HardwareFlowControl
USART HardwareFlowControl None;
        USART InitStructure.USART Mode = USART Mode Tx | USART Mode Rx;
        USART_Init(USART1, &USART_InitStructure);
        USART_Cmd(USART1, ENABLE);
}
void UART1SendByte(unsigned char SendData)
{
        USART_SendData(USART1,SendData);
        while(USART_GetFlagStatus(USART1, USART_FLAG_TXE) == RESET);
}
unsigned char UART1GetByte(unsigned char* GetData)
{
        if(USART_GetFlagStatus(USART1, USART_FLAG_RXNE) == RESET)
        {
                return 0;//没有收到数据
        }
        *GetData = USART_ReceiveData(USART1);
        return 1;//收到数据
}
```

=

```
void UART1Test(void)
{
        unsigned char i = 0;
        while(0)
        {
                while(UART1GetByte(&i))
                {
                        UART1SendByte(i);
                }
        }
        while(1)
        {
                //UART1SendByte(i++);
                UART1SendByte(0x55);
                DelayNmS(200);
        }
}
```

## 5 按键实验

STM32 的 GPIO 可以设置为输入、输出、上拉、下拉等各种状态,这里我们设置成内部 上拉输入,没有按键按下为 1,有按键按下为 0,通过读取 10 值来判断按键。 #include "Include.h"

```
void KeyInit(void)
```

{

```
GPI0_InitTypeDef GPI0_InitStructure;
```

```
RCC_APB2PeriphClockCmd(RCC_APB2Periph_GPI0A, ENABLE);//使能外设时钟
RCC_APB2PeriphClockCmd(RCC_APB2Periph_GPI0B, ENABLE);//使能外设时钟
```

```
GPI0_InitStructure.GPI0_Pin = GPI0_Pin_2 | GPI0_Pin_3 | GPI0_Pin_4;
GPI0_InitStructure.GPI0_Speed = GPI0_Speed_10MHz;
GPI0_InitStructure.GPI0_Mode = GPI0_Mode_IPU;
GPI0_Init(GPI0A, &GPI0_InitStructure);
```

GPI0\_InitStructure.GPI0\_Pin = GPI0\_Pin\_8; GPI0\_InitStructure.GPI0\_Speed = GPI0\_Speed\_10MHz; GPI0\_InitStructure.GPI0\_Mode = GPI0\_Mode\_IPU; GPI0\_Init(GPI0B, &GPI0\_InitStructure);

}

```
unsigned char GetKey(void)
{
       if(Bit_RESET == GPI0_ReadInputDataBit(GPI0A, GPI0_Pin_2))
       {
               DelayNmS(10);//去抖动
               if(Bit_RESET == GPI0_ReadInputDataBit(GPI0A, GPI0_Pin_2))
               {
                      while(Bit_RESET
                                                GPIO_ReadInputDataBit(GPIOA,
                                         ==
GPI0_Pin_2))//等待按键释放
                       {
                       }
                       return '1';//返回按键值
               }
       }
       if(Bit RESET == GPIO ReadInputDataBit(GPIOA, GPIO Pin 3))
```

```
{
               DelayNmS(10);//去抖动
               if(Bit_RESET == GPI0_ReadInputDataBit(GPI0A, GPI0_Pin_3))
               {
                      while(Bit_RESET
                                                GPIO_ReadInputDataBit(GPIOA,
                                          ==
GPI0_Pin_3))//等待按键释放
                       {
                       }
                       return '2';//返回按键值
               }
       }
        if(Bit_RESET == GPI0_ReadInputDataBit(GPI0A, GPI0_Pin_4))
        {
               DelayNmS(10);//去抖动
               if(Bit_RESET == GPI0_ReadInputDataBit(GPI0A, GPI0_Pin_4))
               {
                      while(Bit_RESET
                                              GPIO_ReadInputDataBit(GPIOA,
                                         ==
GPI0_Pin_4))//等待按键释放
                       {
                       }
                       return '3';//返回按键值
               }
       }
        if(Bit_RESET == GPI0_ReadInputDataBit(GPI0B, GPI0_Pin_8))
       {
               DelayNmS(10);//去抖动
               if(Bit_RESET == GPI0_ReadInputDataBit(GPI0B, GPI0_Pin_8))
               {
```

```
while(Bit_RESET ==
                                               GPIO_ReadInputDataBit(GPIOB,
GPI0_Pin_8))//等待按键释放
                      {
                      }
                      return '4';//返回按键值
              }
       }
       return NO_KEY;
}
void KeyTest(void)
{
       unsigned char i = 0;
       while(1)
       {
               i = GetKey();//按键扫描
              if(NO_KEY != i)
              {
                      LedOutput(0,1);//亮 LED 指示
                      UART1SendByte(i);//发送按键值
                      DelayNmS(100);
                      LedOutput(0,0);
              }
       }
}
```

# 6 SysTick 实验

以往的 MCU 都使用 Timer 来实现定时功能,而在 STM32 中 Timer 功能非常强大,除了定时外还有其他各种功能。STM32 中还有一个 SysTick 专门来做定时(这个时钟也是专门为操作系统准备的)。使用 SysTick 的中断来实现系统的计时功能。

STM32 中要使用中断非常简单:

1 对中断控制器初始化

```
void NVIC_Configuration(void)
```

{

//NVIC\_InitTypeDef NVIC\_InitStructure;

#ifdef VECT\_TAB\_RAM

/\* Set the Vector Table base location at 0x20000000  $^{\ast/}$ 

NVIC\_SetVectorTable(NVIC\_VectTab\_RAM, 0x0);

#else /\* VECT\_TAB\_FLASH \*/

/\* Set the Vector Table base location at 0x08000000  $^{\ast/}$ 

NVIC\_SetVectorTable(NVIC\_VectTab\_FLASH, 0x0);

#### #end i f

}

```
2 正确设置外设的中断控制
```

```
void SysTlnit(void)
```

{

SysTick\_CLKSourceConfig(SysTick\_CLKSource\_HCLK\_Div8);//2M SysTick\_SetReload(200000);//100ms

SysTick\_ITConfig(ENABLE);

NVIC\_SystemHandlerPriorityConfig(SystemHandler\_SysTick, 2, 0);

```
SysTStop();
```

}

3 添加中断程序

可以直接修改 stm32f10x\_it.c 文件

4 打开中断,如果有触发事件就可以进入触发中断

该实验中 SysTick 中断会改变 Led1 的状态,例程中中断较快,肉眼看不清 Led 变化。 通过修改程序可以改变 Led 闪烁的频率。

#### 7 PWM 实验

STM32 的 Timer 有一个功能就是 PWM 输出,这里我们通过 PWM 直接驱动无源蜂鸣器,让蜂鸣器发出不同音调的声音。

#include "Include.h"

```
void Timer2Init(void)
```

{

TIM\_OCInitTypeDef TIM\_OCInitStructure;

TIM\_TimeBaseInitTypeDef TIM\_TimeBaseInitStructure;

RCC\_APB1PeriphClockCmd(RCC\_APB1Periph\_TIM2, ENABLE);

TIM\_TimeBaseInitStructure.TIM\_Period = 10000;

TIM\_TimeBaseInitStructure.TIM\_Prescaler = 0;

TIM\_TimeBaseInitStructure.TIM\_ClockDivision = TIM\_CKD\_DIV1;

TIM\_TimeBaseInitStructure.TIM\_CounterMode = TIM\_CounterMode\_Up;

TIM\_TimeBaseInit(TIM2,&TIM\_TimeBaseInitStructure);

TIM\_OCInitStructure.TIM\_OCMode = TIM\_OCMode\_PWM1; TIM\_OCInitStructure.TIM\_OutputState = TIM\_OutputState\_Enable; TIM\_OCInitStructure.TIM\_Pulse = 5000;

```
TIM_OCInitStructure.TIM_OCPolarity = TIM_OCPolarity_Low;
TIM_OC2Init(TIM2, &TIM_OCInitStructure);
```

}

```
void Timer2OutEnable(void)
```

#### {

```
GPI0_InitTypeDef GPI0_InitStructure;
```

```
RCC_APB2PeriphClockCmd(RCC_APB2Periph_GPIOA, ENABLE);
```

```
GPI0_InitStructure.GPI0_Pin = GPI0_Pin_1;
GPI0_InitStructure.GPI0_Speed = GPI0_Speed_50MHz;
GPI0_InitStructure.GPI0_Mode = GPI0_Mode_AF_PP;
GPI0_Init(GPI0A, &GPI0_InitStructure);
```

}

```
void Timer2OutDisable(void)
```

#### {

```
GPI0_InitTypeDef GPI0_InitStructure;
```

```
RCC_APB2PeriphClockCmd(RCC_APB2Periph_GPIOA, ENABLE);
```

```
GPI0_InitStructure.GPI0_Pin = GPI0_Pin_1;
GPI0_InitStructure.GPI0_Speed = GPI0_Speed_50MHz;
GPI0_InitStructure.GPI0_Mode = GPI0_Mode_IPD;
GPI0_Init(GPI0A, &GPI0_InitStructure);
```

}

void Timer2Start(void)

```
{
        TIM_Cmd(TIM2, ENABLE);
}
void Timer2Stop(void)
{
        TIM_Cmd(TIM2, DISABLE);
}
void Timer2Test(void)
{
        Timer2Start();
        while(1)
        {
                Timer2OutEnable();
                DelayNmS(200);
                Timer2OutDisable();
                DelayNmS(200);
        }
}
```

# 8 音乐播放实验

在上个实验的基础上我们可以通过各种音调的组合播放简单的歌曲。 //音调表

- //C 523
- //D 587
- //E 659
- //F 698

//G 784 //A 880 //B 988

```
const unsigned int MusicData[7] = {30592,27257,24297,22922,20408,18182,16194};
void Timer2Test(void)
{
        unsigned char i = 0;
        Timer2Start();
        //一句简单的歌曲
        while(1)
        {
                Timer2OutEnable();
                SetBellF(MusicData[0]);
                DelayNmS(400);
                SetBellF(MusicData[0]);
                DelayNmS(400);
                SetBellF(MusicData[4]);
                DelayNmS(400);
                SetBellF(MusicData[4]);
                DelayNmS(400);
                SetBellF(MusicData[5]);
                DelayNmS(400);
                SetBellF(MusicData[5]);
                DelayNmS(400);
                SetBellF(MusicData[4]);
                DelayNmS(400);
```

```
DelayNmS(400);
```

```
SetBellF(MusicData[3]);
DelayNmS(400);
SetBellF(MusicData[3]);
DelayNmS(400);
SetBellF(MusicData[2]);
DelayNmS(400);
SetBellF(MusicData[2]);
DelayNmS(400);
SetBellF(MusicData[1]);
DelayNmS(400);
SetBellF(MusicData[1]);
DelayNmS(400);
SetBellF(MusicData[0]);
DelayNmS(400);
DelayNmS(400);
Timer2OutDisable();
DelayNmS(1000);
```

#### }

```
//从 C 播放到 B
```

while(1)

#### {

```
SetBellF(MusicData[i]);
Timer2OutEnable();
DelayNmS(200);
i++;
if(i>=7)
{
    i = 0;
    Timer2OutDisable();
```

```
DelayNmS(2000);
}
```

### 9 AD 实验

连接好串口,在 PC 上通过串口调试工具可以看到 AD 转化的值。

STM32 的 AD 非常强大,有许多用法。本例程中只实现了和以前的 MCU 类似的查询结果 方式。如果想深入研究 STM32 的 AD,请参考 ST 网上的资料。

#include "Include.h"

```
void ADInit(void)
```

{

}

GPI0\_InitTypeDef GPI0\_InitStructure;

ADC\_InitTypeDef ADC\_InitStructure;

RCC\_APB2PeriphClockCmd(RCC\_APB2Periph\_GPI0B, ENABLE);//使能外设时钟 RCC\_APB2PeriphClockCmd(RCC\_APB2Periph\_ADC1, ENABLE);//使能外设时钟

GPI0\_InitStructure.GPI0\_Pin = GPI0\_Pin\_1; GPI0\_InitStructure.GPI0\_Speed = GPI0\_Speed\_10MHz; GPI0\_InitStructure.GPI0\_Mode = GPI0\_Mode\_AIN; GPI0\_Init(GPI0B, &GPI0\_InitStructure);

ADC\_InitStructure.ADC\_Mode = ADC\_Mode\_Independent; ADC\_InitStructure.ADC\_ScanConvMode = DISABLE; ADC\_InitStructure.ADC\_ContinuousConvMode = DISABLE; ADC\_InitStructure.ADC\_ExternalTrigConv = ADC\_ExternalTrigConv\_None;

```
ADC_InitStructure.ADC_DataAlign = ADC_DataAlign_Left;
ADC_InitStructure.ADC_NbrOfChannel = 1;
ADC_Init(ADC1, &ADC_InitStructure);
```

ADC\_Cmd(ADC1, ENABLE);

ADC\_RegularChannelConfig(ADC1, ADC\_Channel\_9, 1, ADC\_SampleTime\_13Cycles5);

ADC\_ResetCalibration(ADC1);
/\* Check the end of ADC1 reset calibration register \*/
while(ADC\_GetResetCalibrationStatus(ADC1));

/\* Start ADC1 calibaration \*/
ADC\_StartCalibration(ADC1);
/\* Check the end of ADC1 calibration \*/
while(ADC\_GetCalibrationStatus(ADC1));

}

unsigned char GetADV(void)

{

unsigned int DataValue;

ADC\_SoftwareStartConvCmd(ADC1, ENABLE);

while(RESET == ADC\_GetFlagStatus(ADC1, ADC\_FLAG\_EOC));

DataValue = ADC\_GetConversionValue(ADC1);

return (DataValue>>8);

```
void ADTest(void)
{
    while(1)
    {
        UART1SendByte(GetADV());
        DelayNmS(200);
    }
}
```

### 10 SPI 实验

74HC595 是很常用的串行输入转并行输出的芯片。我们这里用来驱动一个数码管。 做该实验可以看到数码管 0~9 的循环显示。

```
#include "Include.h"
```

#define SET\_595CS {GPI0\_SetBits(GPI0B, GPI0\_Pin\_5);}
#define CLR\_595CS {GPI0\_ResetBits(GPI0B, GPI0\_Pin\_5);}

```
const unsigned char DisplayData[] =
```

{

}

```
0xFA, 0xCO, 0x76, 0xF4, 0xCC, 0xBC, 0xBE, 0xDO, 0xFE, 0xFC, 0
```

};

```
void Led8I0Init(void)
```

{

```
GPI0_InitTypeDef GPI0_InitStructure;
```

RCC\_APB2PeriphClockCmd(RCC\_APB2Periph\_GPI0B, ENABLE);

GPI0\_InitStructure.GPI0\_Pin = GPI0\_Pin\_5; GPI0\_InitStructure.GPI0\_Speed = GPI0\_Speed\_10MHz; GPI0\_InitStructure.GPI0\_Mode = GPI0\_Mode\_Out\_PP; GPI0\_Init(GPI0B, &GPI0\_InitStructure);

SET\_595CS

}

void SPIInit(void)

{

GPI0\_InitTypeDef GPI0\_InitStructure; SPI\_InitTypeDef SPI\_InitStructure;

RCC\_APB2PeriphClockCmd(RCC\_APB2Periph\_SPI1, ENABLE);//使能 SPI1 时钟 RCC\_APB2PeriphClockCmd(RCC\_APB2Periph\_GPI0A, ENABLE);

GPI0\_InitStructure.GPI0\_Pin = GPI0\_Pin\_5 | GPI0\_Pin\_6 | GPI0\_Pin\_7; GPI0\_InitStructure.GPI0\_Speed = GPI0\_Speed\_10MHz; GPI0\_InitStructure.GPI0\_Mode = GPI0\_Mode\_AF\_PP; GPI0\_Init(GPI0A, &GPI0\_InitStructure);

```
SPI_InitStructure.SPI_Direction = SPI_Direction_2Lines_FullDuplex;
SPI_InitStructure.SPI_Mode = SPI_Mode_Master;
SPI_InitStructure.SPI_DataSize = SPI_DataSize_8b;
SPI_InitStructure.SPI_CPOL = SPI_CPOL_Low;
SPI_InitStructure.SPI_CPHA = SPI_CPHA_1Edge;
SPI_InitStructure.SPI_NSS = SPI_NSS_Soft;
SPI_InitStructure.SPI_BaudRatePrescaler = SPI_BaudRatePrescaler_2;
```

```
SPI_InitStructure.SPI_FirstBit = SPI_FirstBit_MSB;
        SPI_InitStructure.SPI_CRCPolynomial = 7;
        SPI_Init(SPI1, &SPI_InitStructure);
        SPI_Cmd(SPI1, ENABLE);//使能 SPI1
        Led8I0Init();
        DisplayNumber(0xFF);
unsigned char SPI1Action(unsigned char SendData)
        while(SPI_I2S_GetFlagStatus(SPI1, SPI_I2S_FLAG_TXE)==RESET);
        SPI_I2S_SendData(SPI1,SendData);
        while(SPI_I2S_GetFlagStatus(SPI1, SPI_I2S_FLAG_RXNE)==RESET);
        return(SPI_I2S_ReceiveData(SPI1));
```

void DisplayNumber(unsigned char Number)

```
{
        if(Number>10)
        {
                Number = 10;
        }
        CLR_595CS
        SPI1Action(DisplayData[Number]);
        SET_595CS
```

}

}

{

}

```
void SPITest(void)
{
        unsigned char i = 0;
        Led8I0Init();
        while(1)
        {
                DisplayNumber(i);
                i++;
                if(i>10)
                {
                        i = 0;
                }
                DelayNmS(200);
        }
        while(1)
        {
                CLR_595CS
                SPI1Action(0x55);
                SET_595CS
                DelayNmS(200);
        }
}
```

# 11 RTC 实验

STM32 内部包含一个 RTC、还有一个靠外部供电的 RAM 区域。

这个 RTC 只是不停的走动,没有年、月、日等寄存器,需要自己写程序转化。下面有例 程会实现这一部分功能。

```
void RTCInit(void)
```

```
{
```

```
RCC_APB1PeriphClockCmd(RCC_APB1Periph_PWR | RCC_APB1Periph_BKP, ENABLE);
PWR_BackupAccessCmd(ENABLE);
```

```
if(BKP_ReadBackupRegister(BKP_DR1) != 0xA5A5)
```

```
{
```

```
RCC_LSEConfig(RCC_LSE_ON);
```

while(RCC\_GetFlagStatus(RCC\_FLAG\_LSERDY) == RESET)

{

}

RCC\_RTCCLKConfig(RCC\_RTCCLKSource\_LSE);

RCC\_RTCCLKCmd(ENABLE);

//Output

BKP\_TamperPinCmd(DISABLE);

//BKP\_RTCOutputConfig(ENABLE);

BKP\_RTCOutputConfig(DISABLE);

RTC\_WaitForSynchro();

```
RTC_WaitForLastTask();
```

//设置时间

RTC\_SetCounter(0);

BKP\_WriteBackupRegister(BKP\_DR1, 0xA5A5);

```
void RTCTest(void)
        unsigned long RTCCounterValue;
        while(1)
        {
                RTCCounterValue = RTC_GetCounter();
                UART1SendByte(RTCCounterValue>>24);
                UART1SendByte(RTCCounterValue>>16);
                UART1SendByte(RTCCounterValue>>8);
```

```
UART1SendByte(RTCCounterValue);
```

```
DelayNmS(1000);
```

}

# 12 I2C 实验

}

I2C 读写 E2PROM 实验是在参考 21 ic 上 ST 论坛上的帖子: http://bbs.21ic.com/club/bbs/bbsView.asp?boardid=49 这里向作者 lut1lut 敬礼!

# 13 USB 虚拟串口实验

USB 虚拟串口实验是直接在 ST 的例子上修改了,仅仅改了控制 USB 上拉电阻的 IO 位置。 先安装好 ST 提供的 USB 驱动。连接好串口、USB 口,选择驱动,我们可以看到 PC 上多了个 串口。这个串口就是 STM32 的 USB 虚拟出来的。

```
}
```

{

STM32 提供了完善的 USB 例程,我们可以很方便的实现自己想要的功能。大家可以参考 ST 网上的说明。

# 五 趣味实验

## 1 播放简单歌曲实验

只要任意按一个按键就可以听到 SuperStar 的音乐。

在第8个实验的基础上又跟进了一步。编写了一个输入数组,播放歌曲的函数。只要安装自定义格式编写数组,就能放出歌曲来。

# 2 实时时钟实验

这里实现了通过程序把 RTC 的计数值转化成年、月、日、时、分、秒、星期。该程序使用简易算法只能在 2000~2099 年有效。